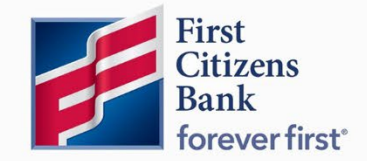

Commercial Advantage

User Guide

# Create a Domestic Wire Payment

Published 6/2022

Learn more about Domestic Wire Payments in Commercial Advantage.

# Contents

| Overview                 | . 3 |
|--------------------------|-----|
| Wire - Domestic Payments | . 3 |
| Approve / Unapprove      | . 6 |
| Payment Statuses         | . 7 |

# Overview

A domestic wire payment creates an electronic funds transfer from payer to payee within the United States.

#### Wire - Domestic Payments

To create a domestic wire payment:

1. Select Payment Management from the Payments & Transfers menu.

| 🚰 First Citizens Bank | Home         | Payments & Transfers                       | Fraud / Risk Management | Reporting | Administration & Settings | Help |
|-----------------------|--------------|--------------------------------------------|-------------------------|-----------|---------------------------|------|
| Home                  |              | Payment Management<br>Transfers Management |                         |           |                           |      |
| Notifications         |              | Stop Payments<br>Check Inquiry<br>Bill Pay |                         |           |                           |      |
| 0 Files were rece     | ntly importe | a.                                         |                         |           |                           |      |

2. Click Add a New Payment.

| Payment Center                                                                                              |    |              |             |        |            |        |              | Add Widget        |           |
|----------------------------------------------------------------------------------------------------|----|--------------|-------------|--------|------------|--------|--------------|-------------------|-----------|
| Payments List Vie                                                                                           | v  |              |             |        |            |        |              |                   | ¢         |
| Max display of info: 31 days ()<br>() Add a New Payment () Quick Entry () File Import () 4/26/2022 12:33 AM |    |              |             |        |            |        |              |                   |           |
| Filter Select fields                                                                                        |    | •            |             |        |            |        |              | Upcoming Payments | 💋 Filters |
| All Actio                                                                                                   | ns | From Account | Beneficiary | Amount | Value Date | Status | Payment Type | Approval Cutoff   | *         |

3. Use the Payment Type drop-down to select **Wire-Domestic OR** use the **Select a Payment Template** drop-down to select an existing template. Click **Continue**.

| Add Payment                 | ent Hebortha Administration   | i a cettinus — meio | ×            |
|-----------------------------|-------------------------------|---------------------|--------------|
| Select a Payment Type       | Select a Payment Type         |                     | ¥            |
| O Select a Payment Template | ٩                             |                     |              |
|                             | Consumer Collections          |                     |              |
|                             | Consumer Collections/Payments |                     |              |
| Continue Cancel             | Consumer Payments             |                     |              |
|                             | Corporate Collections         |                     | _            |
|                             | Corporate/Vendor Payments     |                     |              |
| nt Beneficiary              | Payroll                       | Status              | Payment Type |
|                             | Wire - Domestic               |                     |              |
|                             | Wire - Domestic Multi Entry   |                     |              |
|                             | Wire - International          |                     |              |

4. Under the **Originator Information**, use the **Account Number** drop-down to select the account to be debited.

**Note:** If a template is selected, some fields may already be completed.

| ← New Wire Dom              | estic Payment          |                    | 0.00                                                            |
|-----------------------------|------------------------|--------------------|-----------------------------------------------------------------|
| Originator Information      |                        | 5                  | 6                                                               |
| * Account Number            | Q                      | Customer Reference | Internal Comment                                                |
| 4                           | ¥                      |                    |                                                                 |
|                             | 0                      |                    | Stored with the transaction, but not forwarded with the payment |
| Beneficiary Information     | 2                      |                    |                                                                 |
| 7 Name                      | Address Line 1         |                    | Address Line 2                                                  |
|                             |                        |                    |                                                                 |
| Country                     | City                   | State              | Postal Code                                                     |
| UNITED STATES * *           |                        | Select *           |                                                                 |
| Account Number              | * Bank Code Type       | *Bank Code 👖 🔍     |                                                                 |
| 9                           | ABA × •                | , <b>1</b>         |                                                                 |
| Date & Amount               | ·                      |                    |                                                                 |
| * Value Date                | Credit Amount 12       |                    |                                                                 |
| 1 🗰                         |                        |                    |                                                                 |
| Payment must be approved by | J                      |                    |                                                                 |
| 3 Additional Information    |                        |                    |                                                                 |
| Rayment Datails             |                        |                    |                                                                 |
| 4 Bank-to-Bank Details      |                        |                    |                                                                 |
| > Originator Details        |                        |                    |                                                                 |
| 0.00                        |                        |                    |                                                                 |
| U.UU to 1 Beneficia         | ry on 26 Apr 2022      |                    |                                                                 |
| Save this payment as a tem; | plate for future use ① |                    |                                                                 |
| Submit Save for Lat         | er Cancel              |                    |                                                                 |
| 16                          |                        |                    |                                                                 |

- 5. (optional) In the **Customer Reference** field, enter a customer reference.
- 6. (optional) Enter any comments. Comments will be stored with the transaction but will not be sent with the payment.
- 7. Complete the required information (Name, Account, and ABA number).
- 8. (optional) In the **Name** field under the **Beneficiary Information** section, select a payee by clicking the lookup icon and then selecting a payee from the list **OR** enter the beneficiary name. If an entry from the Contact Center is selected, some of the remaining fields will be automatically populated.
- 9. Enter the Account Number.
- 10. Select a beneficiary **Bank Code**.

Note: The beneficiary bank name and address are automatically filled in.

11. In the Date & Amount section, use the calendar icon it to select a value date. The application will display a cutoff time by which the payment has to be approved. This will appear below the Value Date field. For example, "Payment must be approved by 18:00 PM EDT."

#### Notes:

- If the payment is modified, this cutoff time may change. Be sure the payment is approved before the cutoff time.
- Cutoff time display is listed in Military Time.

| Date & Amount                                    |     |  |  |
|--------------------------------------------------|-----|--|--|
| * Value Date                                     |     |  |  |
| 04/18/2022                                       | .:: |  |  |
| Payment must be approved by 04/18/2022 18:00 EDT |     |  |  |

- 12. Enter an amount.
- 13. (optional) To enter intermediary bank information, expand the Intermediary Bank section, and select a bank code for the first intermediary bank. If needed, click Add 2nd Intermediary Bank to add another bank. Select a bank code for the second intermediary bank.

| Additional Information |     |
|------------------------|-----|
| Intermediary Bank      |     |
| Bank Code              | Q   |
|                        | × • |
| 2nd Intermediary Bank  |     |
| Bank Code              | Q   |
|                        | × × |
|                        |     |

14. (optional) To add more details, expand the **Payment Details** and **Bank-to-Bank Details** sections, and enter any payment details and bank-to-bank instructions to accompany the payment. Add up to four lines of details.

| ✓ Payment Details |        |  |
|-------------------|--------|--|
| Line 1            | Line 2 |  |
|                   |        |  |
| Line 3            | Line 4 |  |
|                   |        |  |

**Note:** The **Originator Details** section automatically displays the ID type and ID of the originator, plus a name and address, if available.

15. (optional) To save this payment as a template, check the **Save this payment as a template** for future use checkbox. Then enter a **Template Code** (a descriptive name for the template) and **Template Description**. If the template needs to be visible only to users who are explicitly entitled to it, check the **Restrict** checkbox. The template needs to be approved before it can be used.

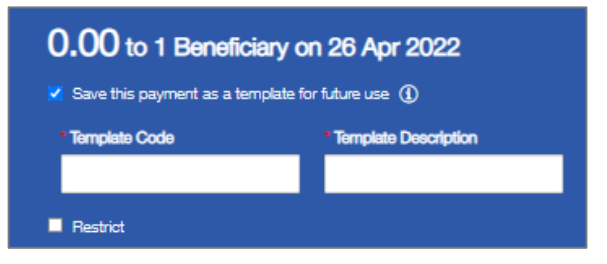

- 16. Click **Submit** to submit the payment or **Save for Later** to edit the payment later. After the payment is submitted or saved, a message will appear at the top of the screen indicating whether the payment was submitted or saved successfully or if the payment has any errors.
- 17. A payment must be approved before it is sent to the beneficiary. Payments can be approved from the **Payment Management** List.

### Approve / Unapprove

Many items require approval when they are entered or modified. Items that need approval will usually have a status of Entered or Modified (shown in the Status column of the list). To approve an item, click or select **Approve** in the **Actions** column. Approve multiple items at one time by checking the appropriate checkboxes and clicking the **Approve** button.

| Filter Sele | ct fields    | •            |             |          |            |         | My Payments *            |
|-------------|--------------|--------------|-------------|----------|------------|---------|--------------------------|
| I Al        | Actions      | From Account | Beneficiary | Amount   | Value Date | Status  | Payment Type             |
|             | View 👻       | 1            | test        | 2,438.00 | 04/28/2022 | Entered | Corporate Collections    |
| Viewing 1-1 | of 1 records |              |             |          |            | Display | , 50 • per page < Page 1 |

In addition, if the **Unapprove** option is available to unapprove any items that were approved in error.

While attempting to approve or unapprove an item or items, a confirmation screen may appear stating some of the selected items are not eligible.

Click Yes to continue; otherwise click No.

| Confirm approve                                                                        |
|----------------------------------------------------------------------------------------|
| Not all items are eligible for approval. Are you sure you want to approve these items? |
| Yes                                                                                    |

# Payment Statuses

Below is a list of payment statuses.

| Status              | Definition                                                                                                    |
|---------------------|----------------------------------------------------------------------------------------------------|
| Entered             | Entered without errors, ready for approval workflow. Can be modified or deleted.                                          |
| Incomplete          | Saved in an incomplete status. Can be modified or deleted.                                                                |
| Needs Repair        | Needs repair usually due to an error in a file import validation.                                                         |
| Incomplete Approval | Currently in the approval workflow. Not available for modification or deletion.                                           |
| Approved            | An approved payment is ready for extraction to<br>the back office. An approved payment cannot<br>be modified or approved. |
| Approver Rejected   | Rejected by approver. Can be modified or deleted.                                                                         |
| Deleted             | Not available for workflow or modification.                                                                               |
| Released            | Released to the back office. Not available for deletion or modification.                                                  |
| Bank Received       | Received by the back office. Not available for deletion or modification.                                                  |
| Bank Confirmed      | Confirmed by the back office. Not available for deletion or modification.                                                 |
| Rejected            | Rejected by the back office. Not available for workflow, deletion, or modification.                                       |